## Enterprise mobile – steps for a NEW USER

Go to <u>www.pharmacists.ca/register</u>, following screen will appear:

| C    | 2     | Canadian<br>Pharmacists<br>Association | Association de<br>pharmaciens<br>du Canada | s                |                     |                             |                   |
|------|-------|----------------------------------------|--------------------------------------------|------------------|---------------------|-----------------------------|-------------------|
| Home | About | CPhA Pharr                             | nacy in Canada                             | Professional Pra | actice & Advocacy   | Products & Services $ullet$ | Industry Partners |
|      |       |                                        |                                            |                  |                     | English 🔻                   |                   |
|      |       |                                        |                                            |                  | Email Address       |                             |                   |
|      |       |                                        |                                            |                  | Password            |                             |                   |
|      |       |                                        |                                            |                  |                     | Log in                      |                   |
|      |       |                                        |                                            |                  | Forgot your usernam | ne / password? Not yet re   | egistered?        |

Next, select "Not yet registered", the below screen will display. Enter your email address and click on "Create an individual Account"

| $\mathbf{e}$ | Canadian<br>Pharmacists<br>Association | Association des<br>pharmaciens<br>du Canada |                                |                                |
|--------------|----------------------------------------|---------------------------------------------|--------------------------------|--------------------------------|
| About CPhA   | Pharmacy in Ca                         | anada Professional Practice & Advocacy      | Products & Services V          | Industry Partners              |
|              |                                        |                                             | English 🔻                      |                                |
|              |                                        | :                                           | Select a profi                 | le type                        |
|              |                                        |                                             |                                |                                |
| Individual   | Business                               |                                             |                                |                                |
|              |                                        | Individual accou                            | nts are for those who are look | ng to purchase for themselves. |
|              |                                        | croy+1100@pharmacis                         | sts.ca                         |                                |
|              |                                        |                                             | Create an individual A         | ccount                         |
|              |                                        |                                             |                                |                                |

## The following screen will appear, please fill out all of the information

| $\mathbf{e}$        | Canadian<br>Pharmacists<br>Association | Association<br>pharmacien<br>du Canada | des<br>Is                    |                         |                   |  |  |  |  |
|---------------------|----------------------------------------|----------------------------------------|------------------------------|-------------------------|-------------------|--|--|--|--|
| About CPhA          | Pharmacy in Ca                         | nada Profe                             | essional Practice & Advocacy | Products & Services 🗸   | Industry Partners |  |  |  |  |
|                     |                                        |                                        |                              | English 👻               |                   |  |  |  |  |
| Email<br>croy+1100@ | l address<br>Opharmacists.ca           | Account typ<br>Per                     | e: Individual<br>son         |                         |                   |  |  |  |  |
| First Name          |                                        | Last nam                               | e Bu                         | isiness Name (optional) |                   |  |  |  |  |
| Telephone nu        | Imber                                  | Extension                              | n (optional)                 |                         |                   |  |  |  |  |
| This is a           | This is a mobile phone number          |                                        |                              |                         |                   |  |  |  |  |
| Address ()          |                                        |                                        |                              |                         |                   |  |  |  |  |
| Search Ad           | ldress                                 |                                        |                              |                         |                   |  |  |  |  |
| Country             |                                        |                                        |                              |                         |                   |  |  |  |  |
| None                |                                        |                                        |                              |                         |                   |  |  |  |  |
| Street              |                                        |                                        |                              |                         |                   |  |  |  |  |

## Once information is all entered, click on "Complete"

| Language preference English French                                                                                                    |
|----------------------------------------------------------------------------------------------------|
| Email consent                                                                                                    |
| Do you agree to receive email communications, which may include information on our advocacy efforts and issues affecting the profession, newsletters, promotional other information from the Canadian Pharmacists Association? You may update your email preferences or withdraw your consent at any time. |
| ⊖ Yes                                                                                                    |
| • No                                                                                                    |
| Complete Cancel                                                                                                    |

Following screen appears, please ensure to verify your email for the "Welcome to CPhA" email

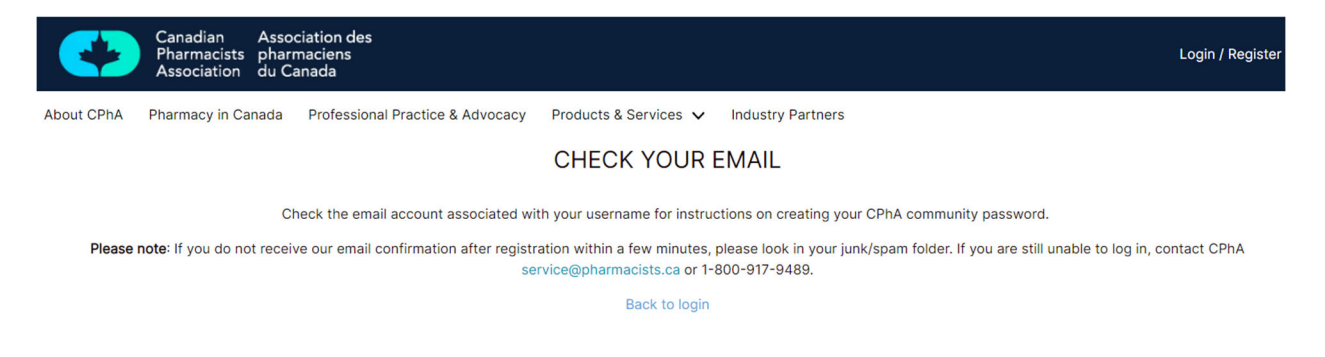

Once you are in the Welcome email, click on link to To get started with us, <u>create your CPhA</u> profile password.

Set your password and then submit, next screen will appear and then proceed to the my profile ICON

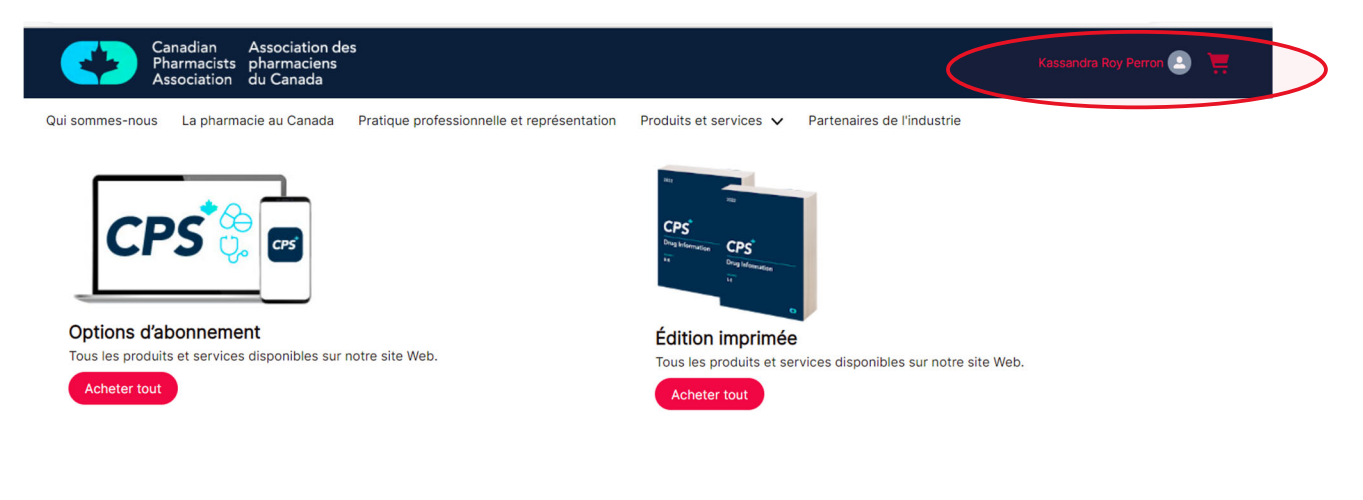

Scroll to where you can enter the mobile code, enter org code and set the CPS Username and Password login (it can be the same as the one you've just created or a different one), then click NEXT

Définir le code d'entreprise mobile

| ✓ Set CPS Username and Password |  |  |
|---------------------------------|--|--|
| Username                        |  |  |
| croy+1100@pharmacists.ca        |  |  |
| * Set Password                  |  |  |
|                                 |  |  |
| * Confirm Password              |  |  |
|                                 |  |  |
|                                 |  |  |

Lastly, an email is sent to you with instructions on how to download the CPS mobile on your mobile. Thank you for registering to use CPS Mobile. Your access to CPS ensures that you get reliable, peer-reviewed, and evidence-based drug and therapeutic information.

To access the CPS mobile app. Please follow the steps below.

- 1. Download the CPS mobile app for <u>iOS</u> or <u>Android</u>.
- 2. Log in with the username and password that you created on the registration page.
- 3. Once you're in the app, accept the Terms and Conditions and proceed to download content to your device.

Note: After you log in for the first time, download the content. This will allow you to access content while your device is offline.

For additional support, our team is available Mon-Fri 8:30 to 4:30PM EST. Please contact us at <u>service@pharmacists.ca</u> or 1-800-917-9489 and we'd be happy to assist.